## Notification urgente Mesures correctives

Mesures immédiates requises

Date 10 Novembre 2010

Produit CELL-DYN Emerald

Référence 09H39-01

**Objet** Suite à des plaintes clients, nous avons identifié qu'un certain type de processeur de l'ordinateur peut ponctuellement afficher un message "**PLUS DE MEMOIRE DISPONIBLE**" indiquant que la mémoire est insuffisante pour initialiser l'appareil. Le CELL-DYN Emerald ne peut alors pas être allumé, nécessitant un contact avec notre service support technique. L'installation d'un nouveau driver d'imprimante corrigera cette erreur.

Une clé USB contenant le driver pour l'installation de l'imprimante HP PCL3 LPT est jointe à cette lettre.

 Impact sur

 les résultats

 Le rendu des résultats peut être potentiellement retardé. Les résultats analytiques ne sont pas affectés.

 de patients

## Mesures requises

Installez le nouveau driver d'imprimante en effectuant les étapes suivantes :

- 1. Insérez la clé USB fournie dans le kit de référence 9H83-01 joint à cette lettre dans le port USB du panneau arrière de votre CELL-DYN Emerald.
- 2. Lorsque le champ Connexion s'affiche, touchez le champ **Mot de passe**.
- 3. Tapez '**123**' sur le clavier de l'appareil.
- 4. Sélectionnez le bouton **[OK]**.

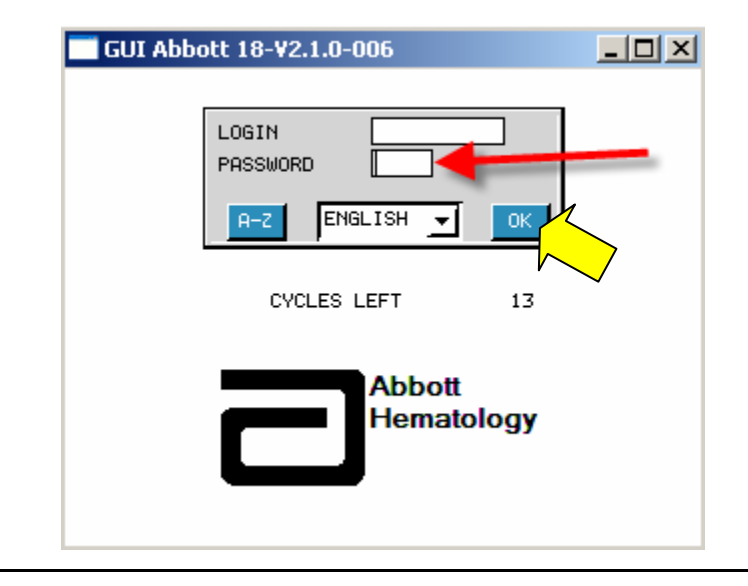

Mesures requises (*suite*) 5.

- Sélectionnez le bouton [CONFIGURATION] .
  - GUI Abbott 18-V2.1.0-006

     04/10

     03:42

     Image: Constraint of the second second sec
- 6. Sélectionnez le bouton [ACTUA. IMPR. 3] en bas de l'écran CONFIGURATION.

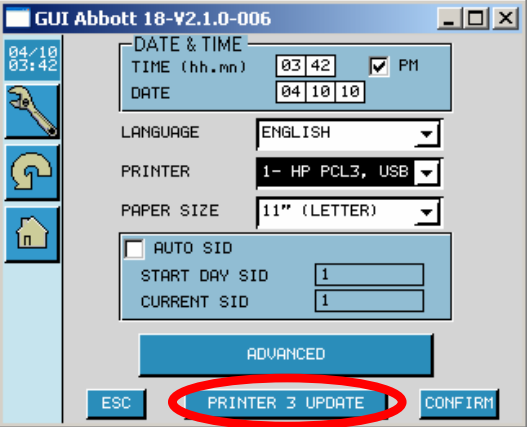

7. Confirmez que 'HPPCL3' et 'LPT' apparaissent bien dans '**IMPRIMANTE**' et '**PORT**' respectivement en haut à gauche de l'écran et sélectionnez **[CHARGER]**.

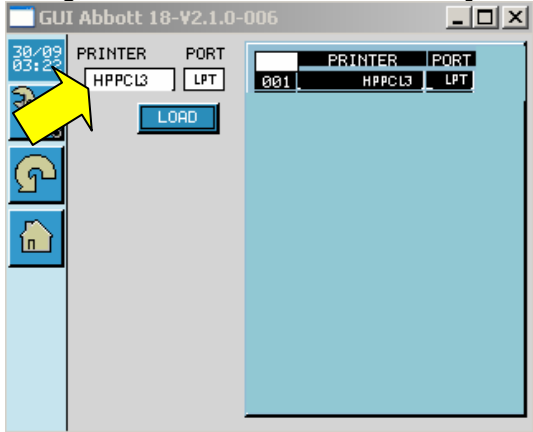

Mesures

requises (suite)

- 8. Une fenêtre contenant le message : CHRG. FICHIER "HPPCL3" ? s'ouvre.
- 9. Sélectionnez [OUI] pour télécharger le fichier.
  - GUI Abbott 18-V2.1.0-006
- 10. Une fenêtre contenant le message LE DRIVER IMPRIMANTE "HPPCL3" A ETE TELECHARGE AVEC SUCCES .
- 11. Sélectionnez [OK].

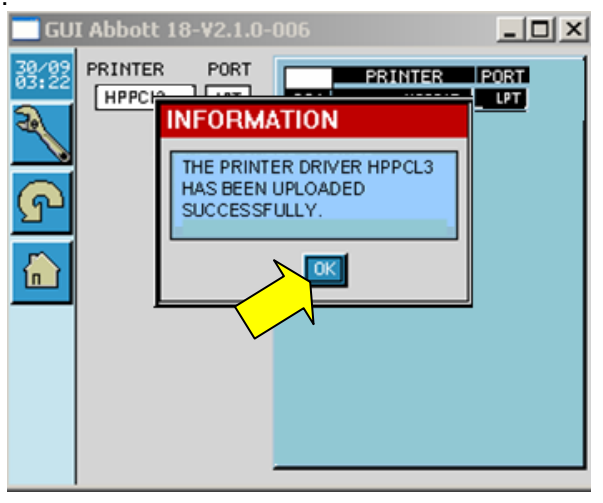

12. Sélectionnez le bouton [CONFIRMER].

| GU:            | I Abbott 18-¥2.1.0-006                                  |      |
|----------------|---------------------------------------------------------|------|
| 38/83<br>12:03 | DATE & TIME<br>TIME (hh.mn) 12 03 V PM<br>DATE 30 09 10 |      |
|                |                                                         |      |
| ନ              | PRINTER HPPCL3                                          |      |
|                | PAPER SIZE 11" (LETTER)                                 |      |
|                | CURRENT SID                                             | /    |
|                | ADVANCED                                                |      |
|                | ESC PRINTER 3 UPDATE CON                                | FIRM |

13. Retirez la clé USB.

14. Sélectionnez le bouton [CONFIGURATION] .

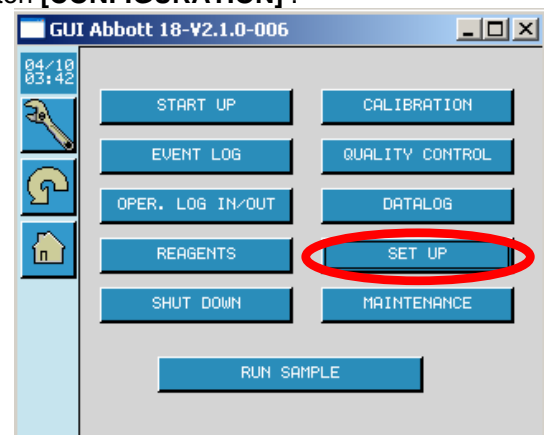

- 15. Confirmez que l'imprimante affichée dans le menu déroulant **IMPRIMANTE** est bien l'imprimante connectée au CELL-DYN Emerald.
- 16. Sélectionnez le bouton [CONFIRMER]. L'installation est à présent terminée.

| 29/04<br>11:47 | DATE & TIME<br>TIME (hh.mn) 10 47 PH<br>DATE 29 94 88 |    |
|----------------|-------------------------------------------------------|----|
|                | LANGUAGE ENGLISH                                      |    |
| പ              | PRINTER 2- LX300+, LPT                                |    |
|                | PAPER SIZE 11" (LETTER)                               |    |
| <u>ו חו</u>    | AUTO SID<br>START DAY SID 1<br>CURRENT SID 1          |    |
|                | ADVANCED                                              |    |
|                | ESC PRINTER 3 UPDATE CONFI                            | RM |

## 17. Complétez et renvoyez le formulaire de Réponse Client ci-joint.

L'AFSSAPS a été informée de ces mesures.

**Contact** Nous vous rappelons que vous pouvez contacter notre service Assistance Technique pour toute question complémentaire au 01 45 60 25 50.

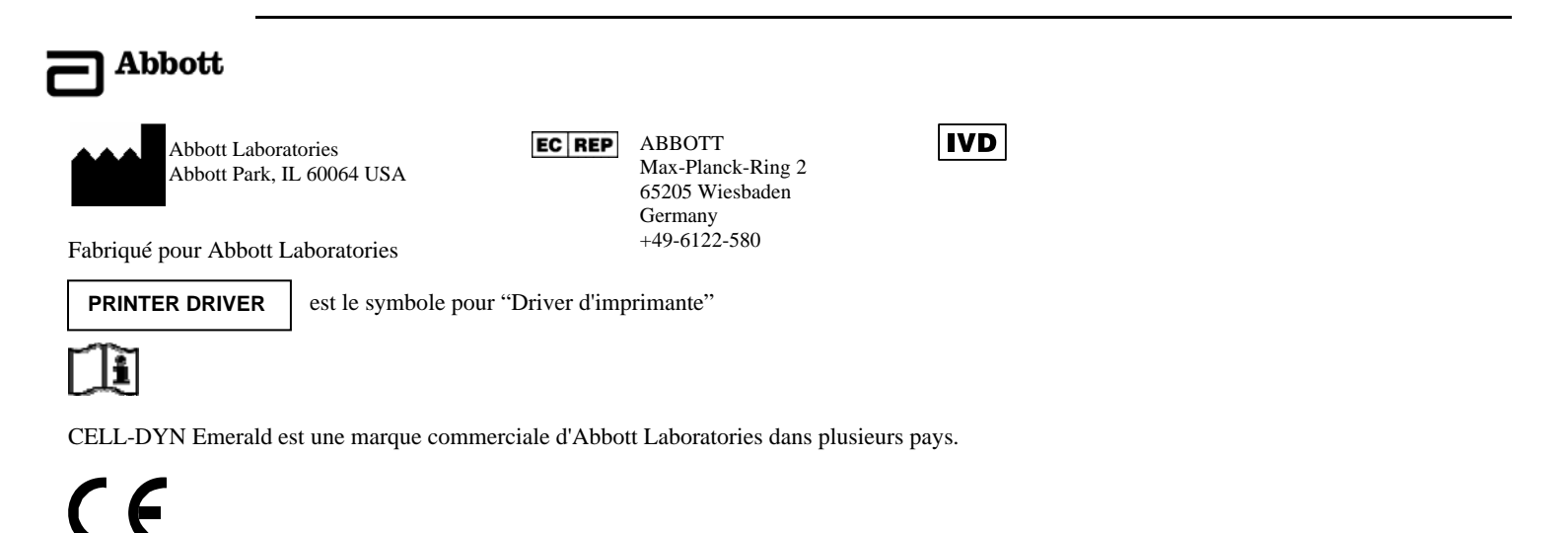